## M5Stack

Op deze pagina wil ik bepaalde kennis en ervaringen op het gebied van M5Stack delen. Deze plaats ik uiteraard ook op M5stack.com. Daar ben ik te vinden onder 'kosternet'.

## Het meecompileren van een afbeelding in code

In bijgevoegde voorbeeld laat ik zien hoe je een afbeelding mee kunt compileren in code in de Arduino-IDE. Op deze manier hoe je geen aparte SD-kaart te gebruiken om een afbeelding te kunnen tonen:

- Download eerst de UTFT-library van Rinky Dink Electronics (http://www.rinkydinkelectronics.com/library.php?id=51)
- Pak het bestand uit en gebruik Tools\Imageconverter565.exe om de afbeelding te converteren

   Maak er een .c bestand van
  - Type AVR
- Open het .c bestand pas de regel '#include <avr/pgmspace.h>' naar '#include<pgmspace.h>'
- Voeg de volgende regels boven het blok data in het .c bestand in (de waarden moeten overeenkomen met de grootte van de afbeelding. Op de M5Stack is het 320×240 max.):
  - const uint16\_t imageWidth = 320;
  - const uint16\_t imageHeight = 240;
- Hernoem het .c bestand naar een .h bestand (bijvoorbeeld logo.c naar logo.h) en plaats het bestand in de folder waar jouw Arduino-project staat (waar ook het .ino bestand staat). Na het openen van je project zie je ook dat het .h bestand geopend wordt.
- Zet in jouw Arduino-programma de volgende regel bovenaan:
  - #include "logo.h"
- Zet in de setup-functie de volgende regel:
  - M5.Lcd.setSwapBytes(true);
- Zet in jouw programma de volgende regel neer om de afbeelding te plaatsen:
  - M5.Lcd.pushImage(0, 0, logoWidth, logoHeight, logo);

De variabelen zijn: (a, b, c, d, e)

- a = x-positie. 0=helemaal links
- b = y-positie. 0=helemaal boven
- c = breedte van de afbeelding. Als je deze verkeerd kiest dan krijg je een vreemde uitgesmeerde afbeelding
- d = hoogte van de afbeelding. Als je deze verkeerd kiest dan krijg je gekleurde spillels onderaan de afbeelding
- e = naam van de variabele die je gekozen hebt bij het omzetten van de afbeelding met de UTFT-tool. Deze staat ook bovenaan in het .h bestand aan het begin van het datablok.

Hieronder is een zeer eenvoudig voorbeeld te downloaden:

ILoveM5Stack example

From: https://info.kosternet.nl/ - KosterNET Info

Permanent link: https://info.kosternet.nl/doku.php?id=publiek:m5stack

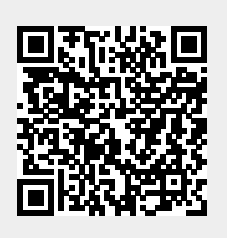

Last update: 2020/05/03 20:44